# **Impression PC invités Windows**

Cette page est une documentation orientée utilisateurs destinée aux possesseurs de PC windows qui souhaitent imprimer sur les imprimantes de l'IRIT-N7 depuis le réseau invités de l'N7

Depuis ce réseau, l'impression n'est possible que vers les imprimantes N&B de chaque étage et l'imprimante couleur de E114.

Dans les environnements Windows, la procédure d'installation d'une imprimante va consister en l'ajout d'une imprimante locale et la création d'un port d'impression lié à la file d'impression choisie.

Les files d'impressions sont proposées par le serveur gp-irit.enseeiht.fr

Les procédures ci-dessous sont définies pour Windows 7. La démarche reste la même pour Vista ou XP

## Liste des files disponibles

### N&B

F206 : laseri2eme F310 : laseri3eme F410 : laseri4eme

Ces imprimantes sont des HP Laserjet P4015dn

# Couleur

E114 : laseriler-color

• Cette imprimante est une HP Color Laserjet 4700dn

# **Impression N&B**

#### Ajout de l'imprimante

- Ouvrir les "Périphériques et imprimantes" puis faire "Ajouter une imprimante"
- Choisir "Ajouter une imprimante locale" :

| a A       | jouter une imprimante                                                                                                    |
|-----------|----------------------------------------------------------------------------------------------------|
| 0         | 🖶 Ajouter une imprimante                                                                                                    |
|           | Quel type d'imprimante voulez-vous installer ?                                                                                                    |
|           | Ajouter une imprimante locale<br>Utilisez cette option seulement si vous n'avez pas d'imprimante USB. (Windows installe automatiquement les<br>imprimantes USB lorsque vous les connectez.) |
|           |                                                                                                    |
|           | Ajouter une imprimante rés <u>e</u> au, sans fil ou Bluetooth<br>Vérifiez que votre ordinateur est connecté au réseau ou que votre imprimante Bluetooth ou sans fil est<br>activée.         |
|           | <u>S</u> uivant Annuler                                                                                                    |
| <br>Créer | un nouveau port de type "Standard TCP/IP" :                                                                                                    |
| 🦽 Ajo     | outer une imprimante                                                                                                    |
| Θ         | 🖶 Ajouter une imprimante                                                                                                    |
|           | Choisir un port d'imprimante                                                                                                    |
|           | Un port d'imprimante est un type de connexion qui permet à votre ordinateur d'échanger des informations avec une imprimante.                                                                |
|           | C Utiliser up nort evistant ( I DT1: /Deut imprime nte)                                                                                                    |

| O <u>U</u> tiliser un port existant : | LPT1: (Port imprimante) |    |                 | ~        |
|---------------------------------------|-------------------------|----|-----------------|----------|
| Créer un nouveau port :               |                         |    |                 |          |
| Type de port :                        | Standard TCP/IP Port    |    |                 | <b>•</b> |
|                                       |                         |    |                 |          |
|                                       |                         |    |                 |          |
|                                       |                         |    |                 |          |
|                                       |                         |    |                 |          |
|                                       |                         | N. |                 |          |
|                                       |                         | L3 |                 |          |
|                                       |                         |    | <u>S</u> uivant | Annuler  |

• Renseigner comme suit (ici pour la laseri2eme)

Nota : le nom du port n'a pas d'importance dans le processus d'impression :

| 🥔 Aj | outer une imprimante               |                                                |
|------|------------------------------------|------------------------------------------------|
| 0    | 🚍 Ajouter une imprimante           |                                                |
|      | Entrer un nom d'hôte ou une ad     | lresse IP d'imprimante                         |
|      | <u>T</u> ype de périphérique :     | Périphérique TCP/IP                            |
|      | Nom d'hôte ou <u>a</u> dresse IP : | gp-irit.enseeiht.fr                            |
|      | <u>N</u> om du port :              | iritlaseri2eme                                 |
|      | 🔲 Interroger l'imprimante et séle  | ectionner automatiquement le pilote à utiliser |
|      |                                    | C <sub>R</sub>                                 |
|      |                                    |                                                |
|      |                                    |                                                |
|      |                                    | <u>S</u> uivant Annuler                        |

• Personnaliser comme suit les informations du port :

| 🚱 🖶 Ajouter une impr                                                                                                    | imante                                                                                                    |
|----------------------------------------------------------------------------------------------------|----------------------------------------------------------------------------------------------------|
| Informations su                                                                                                    | oplémentaires requises concernant le port                                                                                                    |
| Ce périphérique es<br>1. Le périphérique<br>2. Vous êtes conne<br>3. Le périphérique<br>4. L'adresse de la p<br>Si vous pensez que<br>Corrigez l'adresse e<br>correcte, sélectionr | t introuvable sur le réseau. Vérifiez que :<br>est allumé.<br>est configuré correctement.<br>age précédente est correcte.<br>l'adresse est incorrecte, cliquez sur Précédent pour revenir à la page précédente.<br>et effectuez une nouvelle recherche sur le réseau. Si vous êtes sûr que l'adresse est<br>mez le type de périphérique ci-dessous. |
| Type de périphér                                                                                                    | que                                                                                                    |
| Standard                                                                                                    | Generic Network Card                                                                                                    |
| Personnalisé                                                                                                    | Paramètres                                                                                                    |
|                                                                                                    | Suivant Annuler                                                                                                    |

| ŗ | Configuration du moniteur de port TCP/I  | (P standard 🛛 🔀     |
|---|------------------------------------------|---------------------|
|   | Paramètres du port                       |                     |
| р | N <u>o</u> m du port :                   | iritlaseri2eme      |
| / | Nom <u>d</u> 'imprimante ou adresse IP : | gp-irit.enseeiht.fr |
| 2 | Protocole                                |                     |
| с | ⊂ <u>R</u> aw                            | ⊙ <u>L</u> PR       |
| r | □<br>□ Paramètres bruts                  |                     |
| / | Numéro du port :                         | 9100                |
| 2 | Paramètres LPR                           |                     |
| 5 | Nom d <u>e</u> la file d'attente :       | laseri2eme          |
| - | Comp <u>t</u> age des octets LPR activé  |                     |
|   | État <u>S</u> NMP activé                 |                     |
| 1 | Nom de la <u>c</u> ommunauté :           | public              |
|   | Inde <u>x</u> du périphérique SNMP :     | 1                   |
|   |                                          |                     |
|   |                                          | OK Annuler          |

• Choisir le pilote proposé par Windows :

| 🚔 Assistant Ajout de pilote d'imprimante                                                                                                    | ×                                                                                                    |
|----------------------------------------------------------------------------------------------------|----------------------------------------------------------------------------------------------------|
| Sélection du pilote d'imprimante<br>Le fabricant et le modèle déterminent le pilote d'in                                                                                    | nprimante à utiliser.                                                                                   |
| Sélectionnez le fabricant et le modèle du<br>dans la liste, cliquez sur Disque fourni ou<br>compatibles.                                                                    | pilote d'imprimante à installer. Si le pilote n'est pas<br>Windows Update pour obtenir d'autres pilotes |
| Fabricant       Impriman         HP       HP Las         infotec       HP Las         KONICA MINOLTA       HP Las         Kyocera       HP Las         Lanier       HP Coff | tes erJet P3005 PCL6 erJet P3011/P3015 PCL6 erJet P4014/P4015 PCL6 erJet P4515 PCL6 iceiet 4300 Series  |
| Ce pilote a été signé numériquement. <u>Pourquoi la signature du pilote est-elle impor</u>                                                                                  | <u>W</u> indows Update <u>D</u> isque fourni<br>tante ?                                                 |
|                                                                                                    | < <u>P</u> récédent <u>S</u> uivant > Annuler                                                           |

Si votre système ne dispose pas d'un pilote approprié pour ce modèle d'imprimante, telechargez les pilotes sur le site HP

• Nommer l'imprimante à votre convenance :

| 🧀 Aj       | outer une imprimante                  |                                             | × |
|------------|---------------------------------------|---------------------------------------------|---|
| $\bigcirc$ | 🖶 Ajouter une imprimante              |                                             |   |
|            | Entrer un nom d'împrimante            |                                             |   |
|            | <u>N</u> om de l'imprimante :         | iritlaseri2eme                              |   |
|            | Cette imprimante va être installée av | vec le pilote HP LaserJet P4014/P4015 PCL6. |   |
|            |                                       |                                             |   |
|            |                                       | Suivant Annuler                             |   |

• Terminer l'installation puis passer à la configuration de l'imprimante.

L'impression de la page de test devra se faire qu'après la configuration de l'imprimante

#### **Configuration des options**

- Une fois l'imprimante installée, faire un clic-droit sur celle-ci puis "Propriétés de l'imprimante"
- Choisir l'onglet "Paramètres du périphérique" et configurer les options comme suit (options modifiées en gras) :

| Général                       | Partage                                        | Ports                               | Avancé            | Gestion o | les couleurs |
|-------------------------------|------------------------------------------------|-------------------------------------|-------------------|-----------|--------------|
| Sécurité                      | F                                              | Paramètres du                       | périphérique      | A pi      | ropos de     |
| Affectation d'                | in modèle à un                                 | bac                                 |                   |           |              |
| Sélection a                   | uto impri: 04                                  | i Dac                               |                   |           |              |
|                               | ialla (bac 1): N                               | <u>.</u><br>Ion dispopib            | la                |           |              |
| Bac 1: Nor                    | ielie (Dau 1); <u>r</u><br>2 <b>disponible</b> | <u>ion aisponio</u>                 |                   |           |              |
| Bac 2: 04                     | <u>r uisponibie</u>                            |                                     |                   |           |              |
| Bac 2: 04                     |                                                |                                     |                   |           |              |
| Bac 4: 04                     |                                                |                                     |                   |           |              |
| Table de cubat                | itution des no                                 | licoc                               |                   |           |              |
| Polices externo               | acution des po                                 | IICES                               |                   |           |              |
| Options d'acte                | lation                                         |                                     |                   |           |              |
| Options dirista<br>Pac cortio | antioppoly Mor                                 | Toctallá                            |                   |           |              |
| Coofigurat                    | iop automatic                                  | <u>i Ilistalle</u><br>Vel Décectivé |                   |           |              |
| Bac 3: Nor                    | ion automatiq<br>Vioctallá                     | ue: <u>Desactive</u>                |                   |           |              |
| Bac 4: Nor                    | <u>Tostallé</u>                                |                                     |                   |           |              |
| Lloité d'ime                  | ression resto                                  | verso (pour in                      | oprimer cur les d |           | petalló      |
| Dermettre                     | l'impression re                                | verso (pour in<br>cto verso mar     | nprimer sur les u | vá        | IISCalle     |
| Mémoire d                     | e l'imprimante:                                | 256 Mo                              | Idelie, Desacti   |           |              |
| Disque dur                    | : de l'imprimance.                             | re: Non Install                     | lá                |           |              |
| Stockage (                    | les tâches <sup>,</sup> Dé                     | icantivé                            |                   |           |              |
| Mode Mooi                     | ier <b>Activé</b>                              | <u>Jacuyo</u>                       |                   |           | _            |
|                               | In <u>Hearte</u>                               |                                     |                   | 1         | × -          |
|                               |                                                |                                     |                   |           |              |
|                               |                                                |                                     | 04                |           | A K          |

## Impression couleur

### Ajout de l'imprimante

- Reprendre les étapes décrites ci-dessus en tenant compte des modifications ci-dessous
- Personnaliser comme suit les informations du port :

| nfiguration du moniteur de port TC            | P/IP standard       |
|-----------------------------------------------|---------------------|
| Paramètres du port                            |                     |
| N <u>o</u> m du port :                        | iritlaseri1er       |
| Nom <u>d</u> 'imprimante ou adresse IP :      | gp-irit.enseeiht.fr |
| Protocole<br>C <u>R</u> aw                    | ⊙ <u>L</u> pr       |
| Paramètres bruts                              |                     |
| <u>N</u> uméro du port :                      | 9100                |
| Paramètres LPR<br>Nom de la file d'attente :  | laseri1er-color     |
| _<br>⊂ Comp <u>t</u> age des octets LPR activ | 76                  |
| État <u>S</u> NMP activé                      |                     |
| Nom de la <u>c</u> ommunauté :                | public              |
| Inde <u>x</u> du périphérique SNMP :          | 1                   |
|                                               |                     |
|                                               | OK Annuler          |

Choisir le pilote proposé par Windows :

|                                    | le pilote d'imprimante                       |                                                                                                    |          |
|------------------------------------|----------------------------------------------|----------------------------------------------------------------------------------------------------|----------|
|                                    | Choisissez l'imprimante dar                  | ns la liste. Cliquez sur Windows Update pour voir d'autres modèle                                                                                                    | es.      |
|                                    | Dennis de llas la silato à la                | the difference of the difference of the differen |          |
|                                    | Pour installer le pilote à part              | tir d'un CD d'Installation, cliquez sur Disque fourni.                                                                                                    |          |
|                                    |                                              |                                                                                                    |          |
|                                    |                                              |                                                                                                    |          |
| Esbricar                           | +                                            | Imprimantes                                                                                                    |          |
| Gestetni                           | <u>لــــــــــــــــــــــــــــــــــــ</u> | HP Color Laserlet CP3505 PCL6                                                                                                    |          |
| Un                                 | .'                                           | HP Color Laserlet CP3575 PCL6                                                                                                    |          |
| I HP                               |                                              |                                                                                                    |          |
| HP                                 |                                              | HP Color Laserlet CP4005 PCL6                                                                                                    |          |
| HP<br>infotec                      |                                              | HP Color Laserlet CP4005 PCL6                                                                                                    |          |
| HP<br>infotec<br>KONICA            | MINOLTA                                      | HP Color LaserJet CP4005 PCL6                                                                                                    | •        |
| HP<br>infotec<br>KONICA<br>Kvocera |                                              | HP Color LaserJet CP4005 PCL6<br>HP Color LaserJet CP5220 Series PCL6<br>HP Color LaserJet CP6015 PCL6                                                                                                    | •        |
| HP<br>infotec<br>KONICA<br>Kvocera | MINOLTA<br>Ilote a été signé numériquer      | HP Color LaserJet CP4005 PCL6<br>HP Color LaserJet CP5220 Series PCL6<br>HP Color LaserJet CP6015 PCL6<br>ment. <u>W</u> indows Update <u>D</u> isque fourni                                                                                                    | <b>•</b> |

Si votre système ne dispose pas d'un pilote approprié pour ce modèle d'imprimante, telechargez les pilotes sur le site HP

• Terminer l'installation puis passer à la configuration de l'imprimante.

L'impression de la page de test devra se faire qu'après la configuration de l'imprimante

#### **Configuration des options**

- Une fois l'imprimante installée, faire un clic-droit sur celle-ci puis "Propriétés de l'imprimante"
- Choisir l'onglet "Paramètres du périphérique" et configurer les options comme suit (options modifiées en gras) :

2014/10/19 21:29

| Affectation d'un modèle à un bac<br>Sélection auto. impr.: <u>A4</u><br>Alim. manuelle (bac 1): <u>Non disponible</u><br>Bac 1: <u>A4</u><br>Bac 2: <u>A4</u><br>Bac 2: <u>A4</u><br>Bac 3: <u>A4</u><br>Bac 4: <u>A4</u><br>Table de substitution des polices<br>Polices externes<br>Options d'installation<br>Bac sortie optionnel: <u>Non Installé</u><br>Configuration automatique: <u>Désactivé</u><br>Bac 3: <u>Bac de 500 feuilles</u><br>Bac 4: <u>Non Installé</u><br>Unité d'impression recto verso (pour imprimer sur les deux côtés): Installé<br>Permettre l'impression recto verso manuelle: <u>Désactivé</u><br>Mémoire de l'imprimante: <u>256 Mo</u><br>Disque dur de l'imprimante: <u>Non Installé</u><br>Stockage des tâches: <u>Désactivé</u><br>Mode Mopier: <u>Activé</u> | Affectation d'un modèle à un bac         Sélection auto. impr.: <u>A4</u> Alim. manuelle (bac 1): <u>Non disponible</u> Bac 1: <u>A4</u> Bac 2: <u>A4</u> Bac 3: <u>A4</u> Bac 4: <u>A4</u> Table de substitution des polices         Polices externes         Options d'installation         Bac 3: <u>Bac de 500 feuilles</u> Bac 4: <u>Non Installé</u> Unité d'impression recto verso (pour imprimer sur les deux côtés):         Installé         Permettre l'impression recto verso manuelle: <u>Désactivé</u> Mémoire de l'imprimante: <u>256 Mo</u> Disque dur de l'imprimante: <u>Non Installé</u> Stockage des tâches: <u>Désactivé</u> Mode Mopier: <u>Activé</u>                                                                                                    | éral Partage P<br>écurité Paramè       | orts   Avancé<br>tres du périphérique | Gestion des couleurs    |
|----------------------------------------------------------------------------------------------------|----------------------------------------------------------------------------------------------------|----------------------------------------|---------------------------------------|-------------------------|
| Sélection auto. impr.: <u>A4</u> Alim. manuelle (bac 1): <u>Non disponible</u> Bac 1: <u>A4</u> Bac 2: <u>A4</u> Bac 2: <u>A4</u> Bac 3: <u>A4</u> Bac 4: <u>A4</u> Table de substitution des polices Polices externes Options d'installation Bac sortie optionnel: <u>Non Installé</u> Configuration automatique: <u>Désactivé</u> Bac 3: <u>Bac de 500 feuilles</u> Bac 4: <u>Non Installé</u> Unité d'impression recto verso (pour imprimer sur les deux côtés): Installé Permettre l'impression recto verso manuelle: <u>Désactivé</u> Mémoire de l'imprimante: <u>256 Mo</u> Disque dur de l'imprimante: <u>Non Installé</u> Stockage des tâches: <u>Désactivé</u> Mode Mopier: <u>Activé</u>                                                                                              | <ul> <li>Sélection auto. impr.: <u>A4</u></li> <li>Alim. manuelle (bac 1): <u>Non disponible</u></li> <li>Bac 1: <u>A4</u></li> <li>Bac 2: <u>A4</u></li> <li>Bac 3: <u>A4</u></li> <li>Bac 4: <u>A4</u></li> <li>Table de substitution des polices</li> <li>Polices externes</li> <li>Options d'installation</li> <li>Bac sortie optionnel: <u>Non Installé</u></li> <li>Configuration automatique: <u>Désactivé</u></li> <li>Bac 3: <u>Bac de 500 feuilles</u></li> <li>Bac 4: <u>Non Installé</u></li> <li>Unité d'impression recto verso (pour imprimer sur les deux côtés): Installé</li> <li>Permettre l'impression recto verso manuelle: <u>Désactivé</u></li> <li>Mémoire de l'imprimante: <u>256 Mo</u></li> <li>Disque dur de l'imprimante: <u>Non Installé</u></li> <li>Stockage des tâches: <u>Désactivé</u></li> </ul> | ctation d'un modèle à un bac           |                                       |                         |
| Alim. manuelle (bac 1): <u>Non disponible</u> Bac 1: <u>A4</u> Bac 2: <u>A4</u> Bac 3: <u>A4</u> Bac 3: <u>A4</u> Table de substitution des polices Polices externes Options d'installation Bac sortie optionnel: <u>Non Installé</u> Configuration automatique: <u>Désactivé</u> Bac 3: <u>Bac de 500 feuilles</u> Bac 4: <u>Non Installé</u> Unité d'impression recto verso (pour imprimer sur les deux côtés): Installé Permettre l'impression recto verso manuelle: <u>Désactivé</u> Mémoire de l'imprimante: <u>256 Mo</u> Disque dur de l'imprimante: <u>Non Installé</u> Stockage des tâches: <u>Désactivé</u> Mode Mopier: <u>Activé</u>                                                                                                    | <ul> <li>Alim. manuelle (bac 1): <u>Non disponible</u></li> <li>Bac 1: <u>A4</u></li> <li>Bac 2: <u>A4</u></li> <li>Bac 3: <u>A4</u></li> <li>Bac 4: <u>A4</u></li> <li>Table de substitution des polices</li> <li>Polices externes</li> <li>Options d'installation</li> <li>Bac sortie optionnel: <u>Non Installé</u></li> <li>Configuration automatique: <u>Désactivé</u></li> <li>Bac 3: <u>Bac de 500 feuilles</u></li> <li>Bac 4: <u>Non Installé</u></li> <li><u>Unité d'impression recto verso (pour imprimer sur les deux côtés):</u> <u>Installé</u></li> <li>Permettre l'impression recto verso manuelle: <u>Désactivé</u></li> <li>Mémoire de l'imprimante: <u>256 Mo</u></li> <li>Disque dur de l'imprimante: <u>Non Installé</u></li> <li>Stockage des tâches: <u>Désactivé</u></li> </ul>                             | élection auto, impr.: <u>A4</u>        |                                       |                         |
| <ul> <li>Bac 1: <u>A4</u></li> <li>Bac 2: <u>A4</u></li> <li>Bac 3: <u>A4</u></li> <li>Bac 4: <u>A4</u></li> <li>Table de substitution des polices</li> <li>Polices externes</li> <li>Options d'installation</li> <li>Bac sortie optionnel: <u>Non Installé</u></li> <li>Configuration automatique: <u>Désactivé</u></li> <li>Bac 3: <u>Bac de 500 feuilles</u></li> <li>Bac 4: <u>Non Installé</u></li> <li>Unité d'impression recto verso (pour imprimer sur les deux côtés): Installé</li> <li>Permettre l'impression recto verso manuelle: <u>Désactivé</u></li> <li>Mémoire de l'imprimante: <u>256 Mo</u></li> <li>Disque dur de l'imprimante: <u>Non Installé</u></li> <li>Stockage des tâches: <u>Désactivé</u></li> <li>Mode Mopier: <u>Activé</u></li> </ul>                          | Bac 1: <u>A4</u> Bac 2: <u>A4</u> Bac 3: <u>A4</u> Bac 4: <u>A4</u> Table de substitution des polices Polices externes Options d'installation Bac sortie optionnel: <u>Non Installé</u> Configuration automatique: <u>Désactivé</u> Bac 3: <u>Bac de 500 feuilles</u> Bac 4: <u>Non Installé</u> Unité d'impression recto verso (pour imprimer sur les deux côtés): Installé Permettre l'impression recto verso manuelle: <u>Désactivé</u> Mémoire de l'imprimante: <u>256 Mo</u> Disque dur de l'imprimante: <u>Non Installé</u> Stockage des tâches: <u>Désactivé</u>                                                                                                    | Alim, manuelle (bac 1): <u>Non di</u>  | <u>sponible</u>                       |                         |
| Bac 2: <u>A4</u><br>Bac 3: <u>A4</u><br>Bac 4: <u>A4</u><br>Table de substitution des polices<br>Polices externes<br>Options d'installation<br>Bac sortie optionnel: <u>Non Installé</u><br>Configuration automatique: <u>Désactivé</u><br>Bac 3: <u>Bac de 500 feuilles</u><br>Bac 4: <u>Non Installé</u><br><u>Unité d'impression recto verso (pour imprimer sur les deux côtés)</u> : <u>Installé</u><br>Permettre l'impression recto verso manuelle: <u>Désactivé</u><br>Mémoire de l'imprimante: <u>256 Mo</u><br>Disque dur de l'imprimante: <u>Non Installé</u><br>Stockage des tâches: <u>Désactivé</u><br>Mode Mopier: <u>Activé</u>                                                                                                    | <ul> <li>Bac 2: <u>A4</u></li> <li>Bac 3: <u>A4</u></li> <li>Bac 4: <u>A4</u></li> <li>Table de substitution des polices</li> <li>Polices externes</li> <li>Options d'installation</li> <li>Bac sortie optionnel: <u>Non Installé</u></li> <li>Configuration automatique: <u>Désactivé</u></li> <li>Bac 3: <u>Bac de 500 feuilles</u></li> <li>Bac 4: <u>Non Installé</u></li> <li><u>Unité d'impression recto verso (pour imprimer sur les deux côtés):</u> Installé</li> <li>Permettre l'impression recto verso manuelle: <u>Désactivé</u></li> <li>Mémoire de l'imprimante: <u>256 Mo</u></li> <li>Disque dur de l'imprimante: <u>Non Installé</u></li> <li>Stockage des tâches: <u>Désactivé</u></li> </ul>                                                                                                    | 3ac 1: <u>A4</u>                       |                                       |                         |
| Bac 3: <u>A4</u><br>Bac 4: <u>A4</u><br>Table de substitution des polices<br>Polices externes<br>Options d'installation<br>Bac sortie optionnel: <u>Non Installé</u><br>Configuration automatique: <u>Désactivé</u><br>Bac 3: <u>Bac de 500 feuilles</u><br>Bac 4: <u>Non Installé</u><br><u>Unité d'impression recto verso (pour imprimer sur les deux côtés):</u> Installé<br>Permettre l'impression recto verso manuelle: <u>Désactivé</u><br>Mémoire de l'imprimante: <u>256 Mo</u><br>Disque dur de l'imprimante: <u>Non Installé</u><br>Stockage des tâches: <u>Désactivé</u><br>Mode Mopier: <u>Activé</u>                                                                                                    | <ul> <li>Bac 3: <u>A4</u></li> <li>Bac 4: <u>A4</u></li> <li>Table de substitution des polices</li> <li>Polices externes</li> <li>Options d'installation</li> <li>Bac sortie optionnel: <u>Non Installé</u></li> <li>Configuration automatique: <u>Désactivé</u></li> <li>Bac 3: <u>Bac de 500 feuilles</u></li> <li>Bac 4: <u>Non Installé</u></li> <li><u>Unité d'impression recto verso (pour imprimer sur les deux côtés):</u> Installé</li> <li>Permettre l'impression recto verso manuelle: <u>Désactivé</u></li> <li>Mémoire de l'imprimante: <u>256 Mo</u></li> <li>Disque dur de l'imprimante: <u>Non Installé</u></li> <li>Stockage des tâches: <u>Désactivé</u></li> </ul>                                                                                                    | 3ac 2: <u>A4</u>                       |                                       |                         |
| Bac 4: <u>A4</u> Table de substitution des polices Polices externes Options d'installation Bac sortie optionnel: <u>Non Installé</u> Configuration automatique: <u>Désactivé</u> Bac 3: <u>Bac de 500 feuilles</u> Bac 4: <u>Non Installé</u> Unité d'impression recto verso (pour imprimer sur les deux côtés): Installé Permettre l'impression recto verso manuelle: <u>Désactivé</u> Mémoire de l'imprimante: <u>256 Mo</u> Disque dur de l'imprimante: <u>Non Installé</u> Stockage des tâches: <u>Désactivé</u> Mode Mopier: <u>Activé</u>                                                                                                    | Bac 4: <u>A4</u> Table de substitution des polices         Polices externes         Options d'installation         Bac sortie optionnel: <u>Non Installé</u> Configuration automatique: <u>Désactivé</u> Bac 3: <u>Bac de 500 feuilles</u> Bac 4: <u>Non Installé</u> Unité d'impression recto verso (pour imprimer sur les deux côtés): Installé         Permettre l'impression recto verso manuelle: <u>Désactivé</u> Mémoire de l'imprimante: <u>256 Mo</u> Disque dur de l'imprimante: <u>Non Installé</u> Stockage des tâches: <u>Désactivé</u> Mode Mopier: <u>Activé</u>                                                                                                    | 3ac 3: <u>A4</u>                       |                                       |                         |
| Table de substitution des polices         Polices externes         Options d'installation         Bac sortie optionnel: Non Installé         Configuration automatique: Désactivé         Bac 3: Bac de 500 feuilles         Bac 4: Non Installé         Unité d'impression recto verso (pour imprimer sur les deux côtés):         Installé         Permettre l'impression recto verso manuelle: Désactivé         Mémoire de l'imprimante: 256 Mo         Disque dur de l'imprimante: Non Installé         Stockage des tâches: Désactivé         Mode Mopier: Activé                                                                                                    | Table de substitution des polices         Polices externes         Options d'installation         Bac sortie optionnel: Non Installé         Configuration automatique: Désactivé         Bac 3: Bac de 500 feuilles         Bac 4: Non Installé         Unité d'impression recto verso (pour imprimer sur les deux côtés):         Installé         Permettre l'impression recto verso manuelle: Désactivé         Mémoire de l'imprimante: 256 Mo         Disque dur de l'imprimante: Non Installé         Stockage des tâches: Désactivé         Mode Mopier: Activé                                                                                                    | 3ac 4: <u>A4</u>                       |                                       |                         |
| Polices externes<br>Options d'installation<br>Bac sortie optionnel: <u>Non Installé</u><br>Configuration automatique: <u>Désactivé</u><br>Bac 3: <u>Bac de 500 feuilles</u><br>Bac 4: <u>Non Installé</u><br>Unité d'impression recto verso (pour imprimer sur les deux côtés): Installé<br>Permettre l'impression recto verso manuelle: <u>Désactivé</u><br>Mémoire de l'imprimante: <u>256 Mo</u><br>Disque dur de l'imprimante: <u>Non Installé</u><br>Stockage des tâches: <u>Désactivé</u><br>Mode Mopier: <u>Activé</u>                                                                                                    | Polices externes         Options d'installation         Bac sortie optionnel: Non Installé         Configuration automatique: Désactivé         Bac 3: Bac de 500 feuilles         Bac 4: Non Installé         Unité d'impression recto verso (pour imprimer sur les deux côtés): Installé         Permettre l'impression recto verso manuelle: Désactivé         Mémoire de l'imprimante: 256 Mo         Disque dur de l'imprimante: Non Installé         Stockage des tâches: Désactivé         Mode Mopier: Activé                                                                                                    | e de substitution des polices          |                                       |                         |
| Options d'installation<br>Bac sortie optionnel: <u>Non Installé</u><br>Configuration automatique: <u>Désactivé</u><br>Bac 3: <u>Bac de 500 feuilles</u><br>Bac 4: <u>Non Installé</u><br><u>Unité d'impression recto verso (pour imprimer sur les deux côtés):</u> Installé<br>Permettre l'impression recto verso manuelle: <u>Désactivé</u><br>Mémoire de l'imprimante: <u>256 Mo</u><br>Disque dur de l'imprimante: <u>Non Installé</u><br>Stockage des tâches: <u>Désactivé</u><br>Mode Mopier: <u>Activé</u>                                                                                                    | Options d'installation         Bac sortie optionnel: Non Installé         Configuration automatique: Désactivé         Bac 3: Bac de 500 feuilles         Bac 4: Non Installé         Unité d'impression recto verso (pour imprimer sur les deux côtés):         Installé         Permettre l'impression recto verso manuelle: Désactivé         Mémoire de l'imprimante: 256 Mo         Disque dur de l'imprimante: Non Installé         Stockage des tâches: Désactivé         Mode Mopier: Activé                                                                                                    | es externes                            |                                       |                         |
| <ul> <li>Bac sortie optionnel: <u>Non Installé</u></li> <li>Configuration automatique: <u>Désactivé</u></li> <li>Bac 3: <u>Bac de 500 feuilles</u></li> <li>Bac 4: <u>Non Installé</u></li> <li><u>Unité d'impression recto verso (pour imprimer sur les deux côtés)</u>: <u>Installé</u></li> <li>Permettre l'impression recto verso manuelle: <u>Désactivé</u></li> <li>Mémoire de l'imprimante: <u>256 Mo</u></li> <li>Disque dur de l'imprimante: <u>Non Installé</u></li> <li>Stockage des tâches: <u>Désactivé</u></li> <li>Mode Mopier: <u>Activé</u></li> </ul>                                                                                                    | <ul> <li>Bac sortie optionnel: <u>Non Installé</u></li> <li>Configuration automatique: <u>Désactivé</u></li> <li>Bac 3: <u>Bac de 500 feuilles</u></li> <li>Bac 4: <u>Non Installé</u></li> <li><u>Unité d'impression recto verso (pour imprimer sur les deux côtés):</u> Installé</li> <li>Permettre l'impression recto verso manuelle: <u>Désactivé</u></li> <li>Mémoire de l'imprimante: <u>256 Mo</u></li> <li>Disque dur de l'imprimante: <u>Non Installé</u></li> <li>Stockage des tâches: <u>Désactivé</u></li> <li>Mode Mopier: <u>Activé</u></li> </ul>                                                                                                    | ons d'installation                     |                                       |                         |
| <ul> <li>Configuration automatique: <u>Désactivé</u></li> <li>Bac 3: <u>Bac de 500 feuilles</u></li> <li>Bac 4: <u>Non Installé</u></li> <li><u>Unité d'impression recto verso (pour imprimer sur les deux côtés):</u> Installé</li> <li>Permettre l'impression recto verso manuelle: <u>Désactivé</u></li> <li>Mémoire de l'imprimante: <u>256 Mo</u></li> <li>Disque dur de l'imprimante: <u>Non Installé</u></li> <li>Stockage des tâches: <u>Désactivé</u></li> <li>Mode Mopier: <u>Activé</u></li> </ul>                                                                                                    | <ul> <li>Configuration automatique: <u>Désactivé</u></li> <li>Bac 3: <u>Bac de 500 feuilles</u></li> <li>Bac 4: <u>Non Installé</u></li> <li><u>Unité d'impression recto verso (pour imprimer sur les deux côtés)</u>: Installé</li> <li>Permettre l'impression recto verso manuelle: <u>Désactivé</u></li> <li>Mémoire de l'imprimante: <u>256 Mo</u></li> <li>Disque dur de l'imprimante: <u>Non Installé</u></li> <li>Stockage des tâches: <u>Désactivé</u></li> <li>Mode Mopier: <u>Activé</u></li> </ul>                                                                                                    | Bac sortie optionnel: <u>Non Insta</u> | <u>illé</u>                           |                         |
| Bac 3: <u>Bac de 500 feuilles</u><br>Bac 4: <u>Non Installé</u><br>Unité d'impression recto verso (pour imprimer sur les deux côtés): Installé<br>Permettre l'impression recto verso manuelle: <u>Désactivé</u><br>Mémoire de l'imprimante: <u>256 Mo</u><br>Disque dur de l'imprimante: <u>Non Installé</u><br>Stockage des tâches: <u>Désactivé</u><br>Mode Mopier: <u>Activé</u>                                                                                                    | <ul> <li>Bac 3: <u>Bac de 500 feuilles</u></li> <li>Bac 4: <u>Non Installé</u></li> <li><u>Unité d'impression recto verso (pour imprimer sur les deux côtés)</u>: <u>Installé</u></li> <li>Permettre l'impression recto verso manuelle: <u>Désactivé</u></li> <li>Mémoire de l'imprimante: <u>256 Mo</u></li> <li>Disque dur de l'imprimante: <u>Non Installé</u></li> <li>Stockage des tâches: <u>Désactivé</u></li> <li>Mode Mopier: <u>Activé</u></li> </ul>                                                                                                    | Configuration automatique: <u>De</u>   | <u>sactivé</u>                        |                         |
| Bac 4: <u>Non Installé</u><br><u>Unité d'impression recto verso (pour imprimer sur les deux côtés)</u> : Installé<br>Permettre l'impression recto verso manuelle: <u>Désactivé</u><br>Mémoire de l'imprimante: <u>256 Mo</u><br>Disque dur de l'imprimante: <u>Non Installé</u><br>Stockage des tâches: <u>Désactivé</u><br>Mode Mopier: <u>Activé</u>                                                                                                    | Bac 4: Non Installé         Unité d'impression recto verso (pour imprimer sur les deux côtés):         Installé         Permettre l'impression recto verso manuelle:         Désactivé         Mémoire de l'imprimante:         256 Mo         Disque dur de l'imprimante:         Non Installé         Stockage des tâches:         Désactivé         Mode Mopier:                                                                                                    | Bac 3: Bac de 500 feuilles             |                                       |                         |
| Unité d'impression recto verso (pour imprimer sur les deux côtés):       Installé         Permettre l'impression recto verso manuelle:       Désactivé         Mémoire de l'imprimante:       256 Mo         Disque dur de l'imprimante:       Non Installé         Stockage des tâches:       Désactivé         Mode Mopier:       Activé                                                                                                    | Unité d'impression recto verso (pour imprimer sur les deux côtés): Installé Permettre l'impression recto verso manuelle: <u>Désactivé</u> Mémoire de l'imprimante: <u>256 Mo</u> Disque dur de l'imprimante: <u>Non Installé</u> Stockage des tâches: <u>Désactivé</u> Mode Mopier: <u>Activé</u>                                                                                                    | 3ac 4: <u>Non Installé</u>             |                                       |                         |
| <ul> <li>Permettre l'impression recto verso manuelle: <u>Désactivé</u></li> <li>Mémoire de l'imprimante: <u>256 Mo</u></li> <li>Disque dur de l'imprimante: <u>Non Installé</u></li> <li>Stockage des tâches: <u>Désactivé</u></li> <li>Mode Mopier: <u>Activé</u></li> </ul>                                                                                                    | <ul> <li>Permettre l'impression recto verso manuelle: <u>Désactivé</u></li> <li>Mémoire de l'imprimante: <u>256 Mo</u></li> <li>Disque dur de l'imprimante: <u>Non Installé</u></li> <li>Stockage des tâches: <u>Désactivé</u></li> <li>Mode Mopier: <u>Activé</u></li> </ul>                                                                                                    | Jnité d'impression recto verso         | (pour imprimer sur les                | s deux côtés): Installé |
| <ul> <li>Mémoire de l'imprimante: <u>256 Mo</u></li> <li>Disque dur de l'imprimante: <u>Non Installé</u></li> <li>Stockage des tâches: <u>Désactivé</u></li> <li>Mode Mopier: <u>Activé</u></li> </ul>                                                                                                    | Mémoire de l'imprimante: <b>256 Mo</b><br>Disque dur de l'imprimante: <u>Non Installé</u><br>Stockage des tâches: <u>Désactivé</u><br>Mode Mopier: <u>Activé</u>                                                                                                    | Permettre l'impression recto ve        | rso manuelle: <u>Désac</u>            | <u>:tivé</u>            |
| <ul> <li>Disque dur de l'imprimante: <u>Non Installé</u></li> <li>Stockage des tâches: <u>Désactivé</u></li> <li>Mode Mopier: <u>Activé</u></li> </ul>                                                                                                    | Disque dur de l'imprimante: <u>Non Installé</u><br>Stockage des tâches: <u>Désactivé</u><br>Mode Mopier: <u>Activé</u>                                                                                                    | 1émoire de l'imprimante: <u>256</u>    | <u>Mo</u>                             |                         |
| Stockage des tâches: <u>Désactivé</u> Mode Mopier: <u>Activé</u>                                                                                                    | Stockage des tâches: <u>Désactivé</u><br>Mode Mopier: <u>Activé</u>                                                                                                    | )isque dur de l'imprimante: <u>No</u>  | n Installé                            |                         |
| Mode Mopier: <u>Activé</u> ✓                                                                                                    | Mode Mopier: <u>Activé</u>                                                                                                    | itockage des tâches: <u>Désactiv</u>   | é                                     |                         |
|                                                                                                    |                                                                                                    | Aode Mopier: <u>Activé</u>             |                                       |                         |
|                                                                                                    |                                                                                                    |                                        |                                       |                         |

### **Pilotes HP**

Si vous ne trouvez pas de pilotes correspondants à nos modèles d'imprimantes dans les pilotes proposés dans votre windows, voici 2 liens vers les pages de chez HP :

- LJ 4015dn
- LJ 4700dn

Préférez les pilotes universels PS ou PCL6

N'oublier pas une fois le pilote installé, de configurer les paramètres de l'imprimante

From:

https://intranet-irit.enseeiht.fr/docprv/ - Wiki Service Informatique IRIT site ENSEEIHT

Permanent link: https://intranet-irit.enseeiht.fr/docprv/doku.php?id=public\_doc:impression\_windows\_invite

Last update: 2013/09/27 09:42